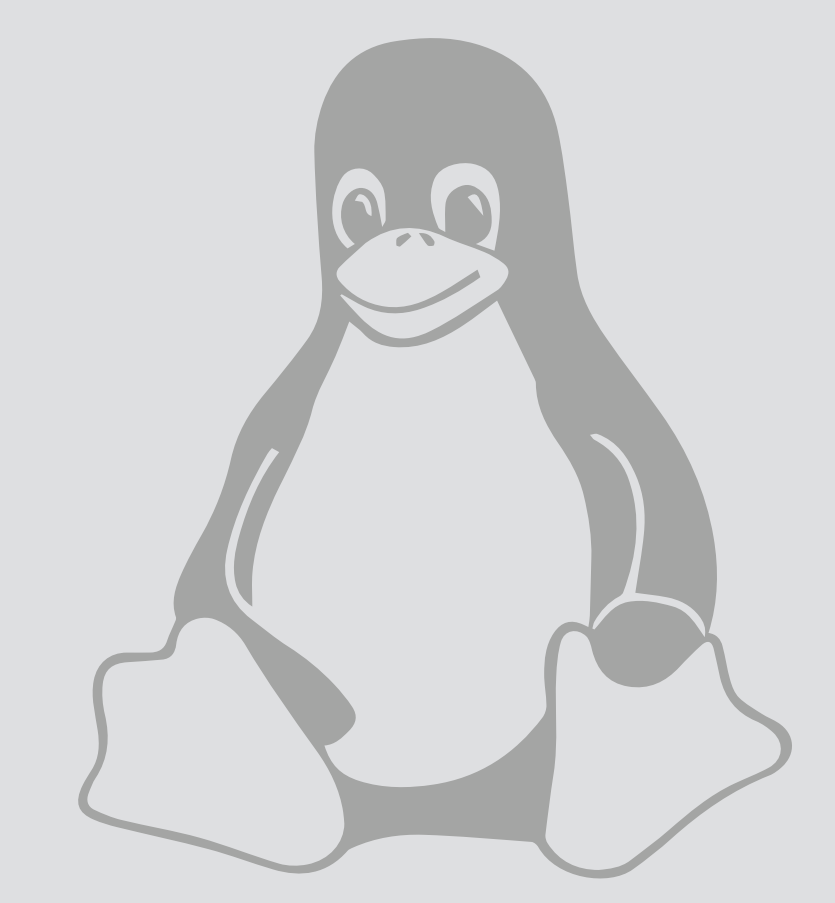

# Remote Connection

For use by: Version: Date: Owner: Employees 1.0 1-5-2014 @Hok /SSC ICT

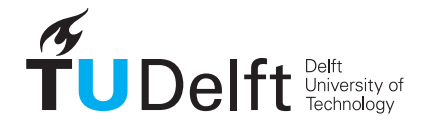

**Challenge the future** 

(this page was intentionally left blank)

# Before you begin

The following instruction is supported by the TU Delft and has been tested to be working. However, we offer this manual to you as an extra service. In case you have a configuration or version of the operating systems other than the ones described here and you have problems setting up the remote connections, neither ICT nor a Service Desk will be able to help you to configure the remote connection.

Because direct access to servers through SSH is not possible, you need to use a bastion host. For use on servers in a faculty-run campus (FBS vlan) the linux-bastion.tudelft.nl and linux-bastion-ex.tudelft.nl were created.

The difference between these two bastion-hosts is that your central Linux home directory is mounted on **linux-bastion.tudelft.nl**. Because of this it is **not** possible to **use ssh keys**.

On the **linux-bastion-ex.tudelft.nl** server, a local home directory is created for you on the bastion host. This way **it is possible** to **use ssh keys**, however, it is **not possible** to use your own **central home directory**. This manual uses examples for the linux-bastion.tudelft.nl server, but these also apply to the linux-bastion-ex.tudelft.

I his manual uses examples for the linux-bastion.tudelft.nl server, but these also apply to the linux-bastion-ex.tudelft. nl server.

## Login from a Windows pc:

**prerequisites**: Logging in from a Windows system requires the use of an ssh client. The provided way uses the **Putty** client. This can be downloaded from:

- ftp://ftp.tudelft.nl/pub/Putty/download.html

Step 1. Open Putty and fill in linux-bastion.tudelft.nl for host name.

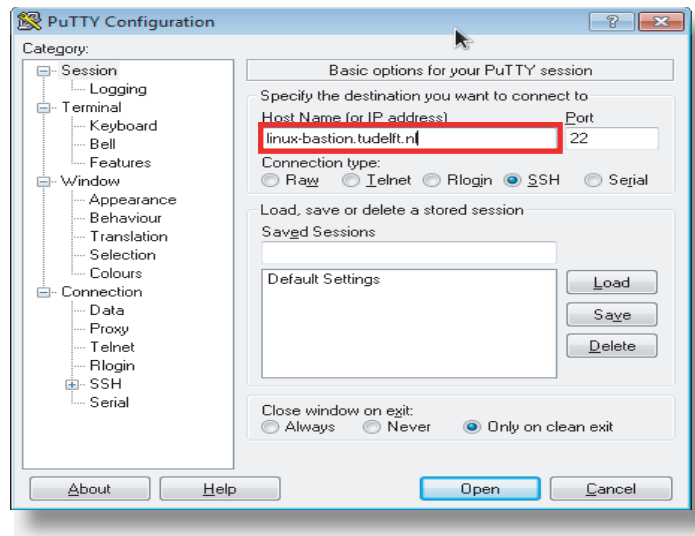

Step 3. The next time you can load the linux-bastion. tudelft.nl session by selecting it and clicking load.

🔀 PuTTY Configuration ? **×** Category: Basic options for your PuTTY session - Session I.... Logging Specify the destination you want to connect to 📥 - Terminal Host Name (or IP address) Port Keyboard linux-bastion.tudelft.nl Bell Connection type: Features 🖕 Window Appearance Load, save or delete a stored session Behaviour Saved Sessions Translation Selection linux-bastion.tudelft.nl Colours Default Settings Loa - Connection Data Sa<u>v</u>e Proxy Telnet <u>D</u>elete Rlogin 🛓 - SSH Serial Close window on exit: Always Never Only on clean exit Open <u>C</u>ancel About Help

Step 2. Save this session by e.g. filling in linux-bastion. tudelft.nl under saved sessions and clicking save.

| 🕵 PuTTY Configuration                                                                                                    | ? 💌                                                                                                    |
|----------------------------------------------------------------------------------------------------|----------------------------------------------------------------------------------------------------|
| Category:                                                                                                    |                                                                                                    |
| → Session     → Logging     → Logging     → Keyboard     → Bell     → Features     → Window     → Appearance     → Behaviour     → Translation     → Selection     → Colours     ⊂ Onnection     → Data     → Prowy     → Telnet     → Rlogin     ⊕ SSH     → Serial | Basic options for your PuTTY session     Specify the destination you want to connect to     Host Name (or IP address)   Bort     linux-bastion.tudelft.nl   22     Connection type:   Image: Connection type:     Image: Region of the second second |
|                                                                                                    | Load, save or delete a stored session<br>Savgd Sessions<br>linux-bastion.tudelft.nl<br>Default Settings<br>linux-bastion.tudelft.nl<br>Load<br>Load<br>Load<br>Load                                                                                                    |
|                                                                                                    | Close window on e <u>x</u> it:<br>Always Never Only on clean exit                                                                                                    |

Step 4. Click open to connect to the server.

| PuTTY Configuration                                                                                                    |                                                                                                    | ? <b>- X</b>           |
|----------------------------------------------------------------------------------------------------|----------------------------------------------------------------------------------------------------|------------------------|
| Category:                                                                                                    |                                                                                                    |                        |
| Session Logging Terminal Keyboard Bell Fatures Window More Appearance Behaviour Translation Selection Connection Pata Proxy Tehet Rlogin SSH Serial | Basic options for your PuTTY session                                                                                                    |                        |
|                                                                                                    | Specify the destination you want to connect to                                                                                               |                        |
|                                                                                                    | Host Name (or IP address)<br>linux-bastion.tudelft.nl                                                                                        | Port<br>22             |
|                                                                                                    | Connection type:<br>◯ Ra <u>w</u> ◯ <u>I</u> elnet ◯ Rlogin                                                                                  | I 💿 Se <u>r</u> ial    |
|                                                                                                    | Load, save or delete a stored session<br>Sav <u>e</u> d Sessions<br>Iinux-bastion.tudelft.nl<br>Default Settings<br>Iinux-bastion.tudelft.nl | Load<br>Saye<br>Delete |
|                                                                                                    | Close window on exit:<br>O Always O Never O Only on clean exit                                                                               |                        |
| About <u>H</u> elp                                                                                                    |                                                                                                    | <u>C</u> ancel         |

Step 5. The first time you start this connection to the server, a security alert will appear. Click Yes to continue.

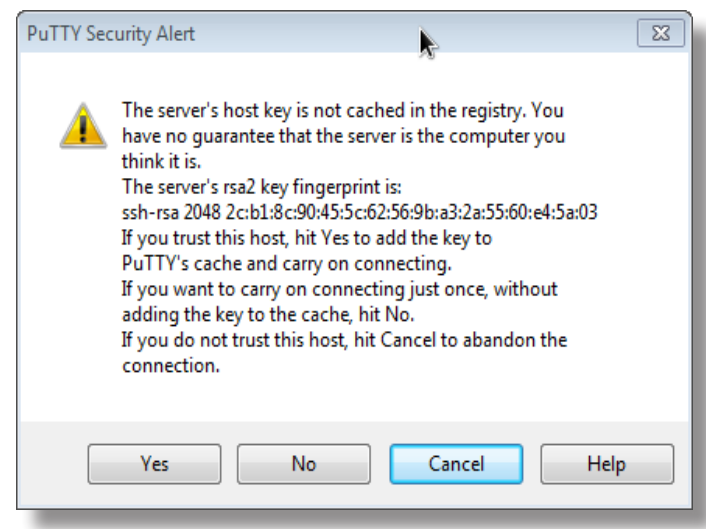

Step 7. Finally, you will be asked for a password. Please fill in your netid password.

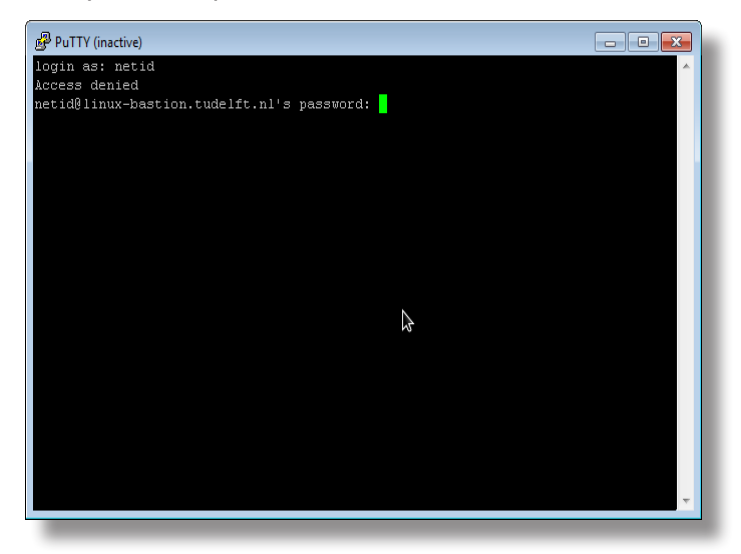

Step 6. A screen will appear which will ask you for a username. Fill in your netid.

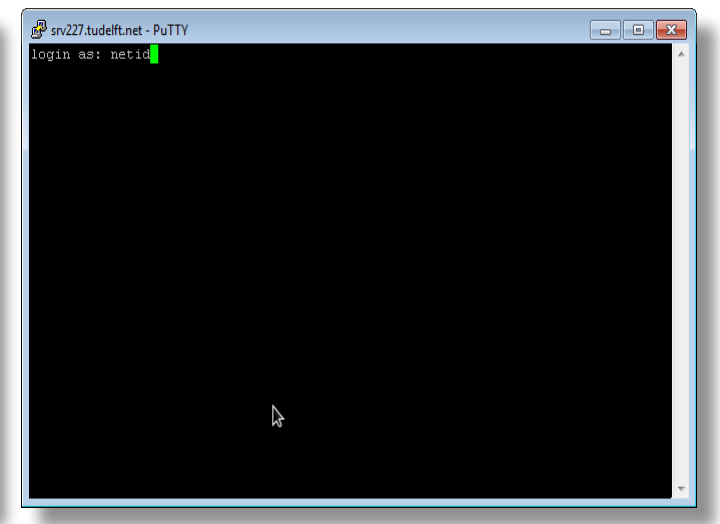

Step 8. You are logged in.

If you are working on a Linux pc or Mac, you can use a terminal program (Xterm, gnome-terminal enz.) to put in the ssh command and login to the linux bastion host.

Step 1. Open terminal and fill in the command: \$ ssh –l netid linux-bastion.tudelft.nl

## Step 2. The terminal will give the following messages:

The authenticity of host 'linux-bastion.tudelft.nl (131.180.123.195)' can't be established. RSA key fingerprint is 2c:bl:8c:90:45:5c:62:56:9b:a 3:2a:55:60:e4:5a:03. Are you sure you want to continue connecting (yes/no)?

type **yes** 

## Step 3. The terminal will give the following messages:

Warning: Permanently added 'linux-bastion.tudelft. nl' (RSA) to the list of known hosts. netid@linux-bastion.tudelft.nl' s password:

### type your netid password

Step 4. After this, the terminal will show the following message:

[netid@srv227  $^{\sim}$ ]\$

You are now logged in to the bastion host.

Step 5. Now you can log on to a server or (Linux) workplace by typing the following command (**replace [server] and [faculty]** by server you want to connect to and faculty you are connecting from):

[netid@srv227 ~]\$ ssh -1 netid [server].[faculty]. tudelft.nl

You are now connected to the server or (Linux) workspace.